# Advanced Product Designer

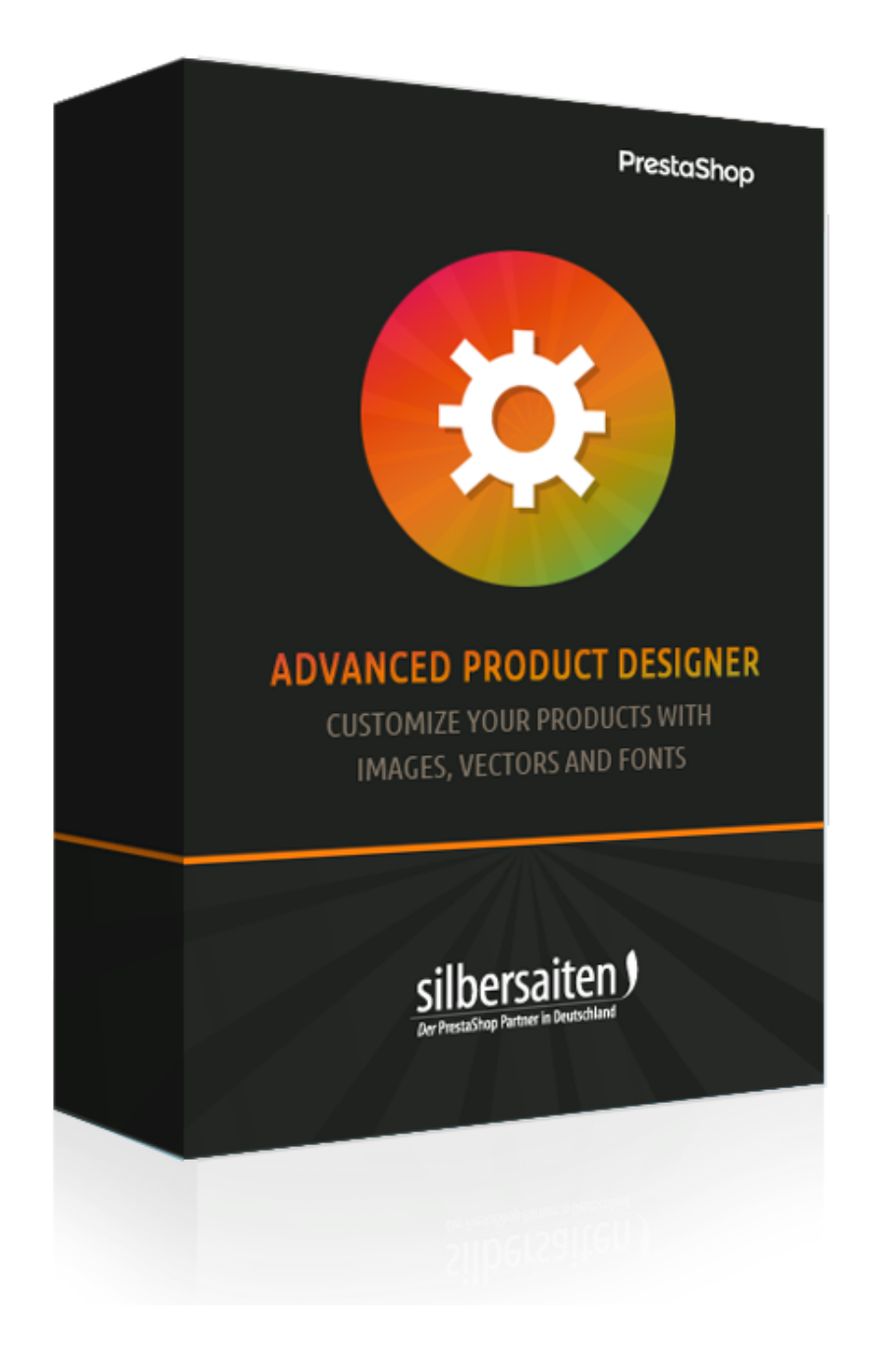

Copyright 2017 silbersaiten.de

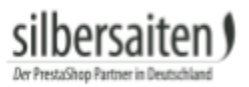

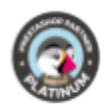

# Indice

| Descrizione                                                   | 2  |
|---------------------------------------------------------------|----|
| L'installazione                                               | 2  |
| Impostazioni                                                  | 2  |
| Aggiungi font                                                 | 2  |
| Aggiunta di icone                                             | 4  |
| Aggiunta di immagini                                          | 6  |
| Specificare il formato della tela di canapa                   | 6  |
| Backup e ripristino                                           | 7  |
| Funzioni                                                      | 7  |
| Tela                                                          | 8  |
| Immagine di sfondo Modus                                      | 8  |
| Vincoli di modalità                                           | 9  |
| Impostazioni di progettazione per font, vettoriali e immagini | 11 |
| Caratteri                                                     | 12 |
| lcone                                                         | 12 |
| Immagini                                                      | 13 |
| Configurazione di un prodotto:                                | 13 |
| Produzione                                                    | 18 |

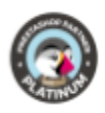

# Descrizione

Con Productconfigurator, è possibile configurare il prodotto per esigenze vettoriali personalizzate come incisioni, ricami, stampa di etichette, ecc. e per le immagini. Il commerciante può memorizzare librerie di font e vettoriali per abilitarli separatamente per la configurazione in ogni prodotto. Il cliente può quindi trascinarli in un'area riservata e creare il layout del proprio prodotto. Dopo un acquisto di successo, vengono generati i dati SVG, che possono essere elaborati direttamente in produzione o trasformati in un altro formato di dati.

# L'installazione

Per installare il modulo, andare in Moduli e servizi> Moduli e servizi. Clicca sul pulsante "Aggiungi nuovo modulo".

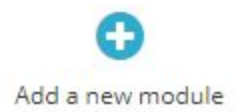

Selezionare il file zip del modulo e cliccare su "Carica questo modulo". Dopo che il modulo è stato caricato e installato, appare nell'elenco dei moduli.

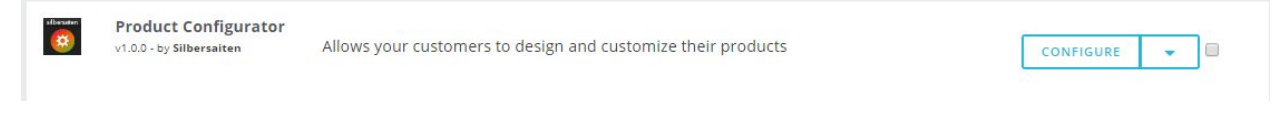

# Impostazioni

Fare clic su "Configurare" nel modulo nell'elenco dei moduli.

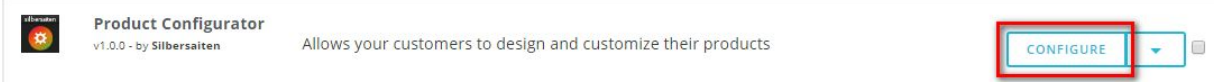

Qui è possibile effettuare varie impostazioni e aggiungere diversi file per la configurazione.

## Aggiungi font

Carica font dal tuo disco rigido. Clicca sulla scheda "Font" e poi su "Nuovo".

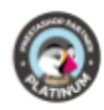

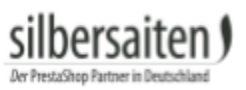

| T CO1 | NFIGURAT | OR FONTS 10 |                 |            |         |             |                     | OC>     |
|-------|----------|-------------|-----------------|------------|---------|-------------|---------------------|---------|
|       |          | Preview 🔻 🔺 | Font family 💙 🔺 | Name 🔽 🔺   | Enabled | Created 🕶 🔺 | Position <b>*</b> • |         |
|       |          |             |                 |            |         | From        |                     | Q Sear  |
|       |          |             |                 |            |         | То          |                     |         |
|       | 2        | Open Sans   | Open Sans       | Open sans  | ~       | 11/23/2017  | <b>4</b> 2          | 🖋 Edit  |
|       | 3        | SA Inkspot  | SA Inkspot      | Inkspot    | ~       | 11/23/2017  | <b>4</b> 3          | 🖋 Edit  |
|       | 5        | CAPTURE IT  | Capture it      | Capture it | ~       | 11/23/2017  | <b>4</b>            | Je Edit |
|       | 7        | Adequate    | Adequate        | Adequate   | ~       | 11/23/2017  | <b>⊕</b> 5          | 🖋 Edit  |

Carica font dal tuo desktop nel menu font. Inserisci il nome di un font e aggiungi un file. Dopo aver analizzato un file di font, è possibile scegliere quale parte del set di caratteri si desidera importare. Se vuoi abilitare i glifi e i caratteri speciali, controlla le righe o seleziona "tutti i glifi". Nota bene: un file di caratteri grandi può richiedere molta memoria e prestazioni del server. Se si utilizzano molti di essi può rallentare il configuratore.

| * Title:      |                                                                                                    |                                                                                                    |                          |          | de 🔻 |
|---------------|----------------------------------------------------------------------------------------------------|----------------------------------------------------------------------------------------------------|--------------------------|----------|------|
| * Font File:  |                                                                                                    |                                                                                                    |                          | Add file |      |
| Glyph Ranges: | <ul> <li>All Glyphs (</li> <li>Uppercase</li> <li>Lowercase</li> <li>Numeric G</li> <li>Punctuatio</li> <li>Basic Latin</li> <li>Latin1 Supp</li> <li>Latin1 Extee</li> <li>Cyrillic Glyp</li> <li>Russian Glyp</li> <li>Greek Glyp</li> </ul> | (increases the font size<br>Latin Glyphs<br>Latin Glyphs<br>Ilyphs<br>of Glyphs<br>Glyphs<br>ended 1 Glyphs<br>ended 1 Glyphs<br>ended 2 Glyphs<br>ohs<br>yphs<br>ohs | e drastically, be carefu | н)       |      |
| Status:       | YES<br>Enable or disa                                                                                                    | NO<br>ble this font                                                                                                    |                          |          |      |

I seguenti formati sono supportati per l'upload

• TTF

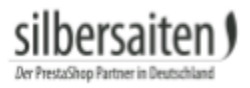

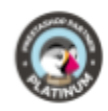

Per esempio, potete trovare qui alcuni font TTF royalty free: http://www.1001freefonts.com/ http://www.fontsquirrel.com/fonts/list/popular http://www.urbanfonts.com/free-fonts.htm

## Aggiunta di icone

Per aggiungere un'icona, vai alla scheda "Icone" e clicca su "Nuovo".

| Informatio | on Fonts       | Icons Images                                                                                                    | Canvas format Backup and restore | Product Conf | figurator Version: 1.0.0 Chanı | gelog contact us our modules Rate us |
|------------|----------------|----------------------------------------------------------------------------------------------------|----------------------------------|--------------|--------------------------------|--------------------------------------|
| PRODUCT CO | ONFIGURATOR IC | CONS (21)                                                                                                    |                                  |              |                                | 0 C >_ 1                             |
|            | ID 🕶 🔺         | lcon                                                                                                    | Name 💌 🔺                         | Enabled      | Created 🌄 🔺                    |                                      |
| -          |                |                                                                                                    |                                  | · · · · ·    | From                           | Q Search                             |
|            |                |                                                                                                    |                                  |              | То                             |                                      |
|            | 1              | $\bigcirc$                                                                                                    | Heart                            | ~            | 11/23/2017                     | 🖋 Edit 🛛 👻                           |
|            | 2              | $\Diamond$                                                                                                    | favorite                         | ~            | 11/23/2017                     | 🥔 Edit 🛛 👻                           |
|            | 3              | Ĩ                                                                                                    | Man                              | ~            | 11/28/2017                     | 🥔 Edit 🗸 👻                           |
|            | 3              | it is a second second s | Man                              | ~            | 11/28/2017                     | d                                    |

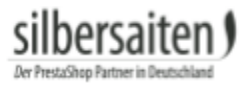

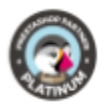

Trascinare un file SVG nel campo appropriato (o fare clic su di esso per aprire il raccoglitore di

| * Title: |                          |                          |   |  |
|----------|--------------------------|--------------------------|---|--|
| lcons:   | Drop the file            | here, or click and selec | t |  |
|          | Currently selecte        | ed icon                  |   |  |
|          |                          |                          |   |  |
| Status:  | YES<br>Enable or disable | NO<br>e this icon        |   |  |

## file).

Il modulo vi presenterà tutti i moduli che si trovano all'interno di un file. Per ogni file, è possibile scegliere un vettore incluso.

| * Title: | Heart                                   |
|----------|-----------------------------------------|
| lcons:   | Drop the file here, or click and select |
|          | Currently selected icon                 |
|          | $\bigcirc$                              |
|          |                                         |
| Status:  | YES NO                                  |

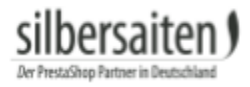

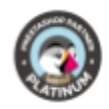

In seguito, dare un nome ad una forma, un riferimento e salvarla.

## Aggiunta di immagini

Fare clic su "Nuovo" nella scheda "Immagini".

| Informatio | on Fonts       | Icons Images Ca | nvas format Backup and restore | Product Configur | ator Version: 1.0.0 Changelog | contact us our modules Rate us |
|------------|----------------|-----------------|--------------------------------|------------------|-------------------------------|--------------------------------|
| PRODUCT CO | INFIGURATOR II | MAGE 8          |                                |                  |                               |                                |
|            | ID 🗸 🔺         | Image 🔻 🔺       | Name 🔻 🔺                       | Enabled          | Created 💌 🔺                   |                                |
| - (        |                |                 |                                |                  | From                          | Q Search                       |
| 8          | 1              |                 | Heart                          | ~                | 11/28/2017                    | 🖋 Edit 🔻                       |
|            | 2              |                 | Heart 2                        | ~                | 11/28/2017                    | der Edit →                     |
|            | 3              |                 | Present                        | ~                | 11/28/2017                    | lds Edit ▼                     |
|            |                |                 |                                |                  |                               |                                |

#### Carica l'immagine.

Assegnare un nome all'immagine e salvare le impostazioni.

VECTOR IMAGE

| Name     |  |            | de 🔻 |
|----------|--|------------|------|
| * Image: |  | 🏷 Add file |      |
|          |  |            |      |

## Specificare il formato della tela di canapa

È possibile prefabbricare spazi di lavoro in cui i prodotti sono configurabili in seguito. Questa funzione è utile se si hanno prodotti diversi che dovrebbero essere tutti configurabili nello stesso posto. In questo modo non è necessario regolare le impostazioni separatamente per ogni prodotto.

Per creare modelli, fare clic sulla scheda "Formato tela" e fare clic su "Nuovo".

| Information    | Fonts Icons       | Images  | Canvas format   | Backup and restore |                  | Product Configurator Version: 1.0.0 | Changelog | contact us | our modules | Rate us |
|----------------|-------------------|---------|-----------------|--------------------|------------------|-------------------------------------|-----------|------------|-------------|---------|
| PRODUCT CONFIG | URATOR CANVAS FOR | RMAT () |                 |                    |                  |                                     |           |            | 0           | 7 > 8   |
| ID             | Name              |         | Dimension in px |                    | Dimension in mm  |                                     | Cre       | ated       |             |         |
|                |                   |         |                 |                    | No records found |                                     |           |            |             |         |

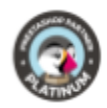

Qui è possibile specificare la dimensione e la posizione dell'area di lavoro e dare un nome all'area di lavoro.

| * Name:             |  |
|---------------------|--|
| * Width in pixels:  |  |
| * Height in pixels: |  |
| * Width in mm:      |  |
| * Height in mm:     |  |

### Backup e ripristino

silhersaiten

Fare clic sulla scheda "Backup e ripristino" per creare un file di backup o per ripristinare lo stato di un file di backup già creato.

| Information    | Fonts   | lcons | Images   | Canvas format | Backup and restore | Produ |
|----------------|---------|-------|----------|---------------|--------------------|-------|
| C BACKUP AND I | RESTORE |       |          |               |                    |       |
| BACKUP         | RESTORE | 1     |          |               |                    |       |
|                |         |       | Create E | 3ackup File   | eate Backup File   |       |
|                |         |       |          |               |                    |       |
|                |         |       |          |               |                    |       |

## Funzioni

Il modulo agisce nella scheda modulo di un prodotto.

Una volta che tutte le preparazioni sono state effettuate, è possibile attivare il configuratore per il prodotto desiderato nel catalogo > prodotti. Selezionare un prodotto e fare clic sulla scheda "Modulo" a destra. Fare clic su "Configurare".

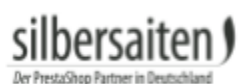

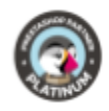

| Basic settings        | Quantities                | Shipping          | Pricing | SEO | Options | Modules |
|-----------------------|---------------------------|-------------------|---------|-----|---------|---------|
| Choose a module to    | o configure               |                   |         |     |         |         |
| These modules are re  | lative to the product p   | age of your shop. |         |     |         |         |
| to manage all your m  | odules go to the Insta    | lied module page  |         |     |         |         |
|                       | silbersaiten              |                   |         |     |         |         |
|                       |                           |                   |         |     |         |         |
| Product               | t Configurator            |                   |         |     |         |         |
| 1.0.0                 | by Silbersaiten           |                   |         |     |         |         |
| Allows your customers | s to design and customize | their             |         |     |         |         |
|                       | , codell                  |                   |         |     |         |         |
|                       |                           |                   |         |     |         |         |
|                       |                           |                   |         |     |         |         |
|                       | CONFIGU                   | RE                |         |     |         |         |

#### Attivare il configuratore per questo prodotto.

| Product is configurable | ● Yes ◎ No                                     |  |
|-------------------------|------------------------------------------------|--|
|                         | Enable/disable a configurator for this product |  |
|                         | Enable/disable a configurator for this product |  |
|                         |                                                |  |

### Canvas

Selezionare una taglia.

| Canvas | 640 | рх | Canvas | 480 | рх | Canvas | ● Fitted ◎ Original            |
|--------|-----|----|--------|-----|----|--------|--------------------------------|
| Width  |     |    | Height |     |    |        | Show original canvas or fitted |

#### Immagine di sfondo Modus

In "Modalità" è possibile impostare un'immagine di sfondo per il proprio spazio di lavoro. Con il minor numero di prodotti è possibile utilizzare l'intera area prodotti. Fare clic su Aggiungi sfondo per scegliere una delle immagini del prodotto come sfondo o caricarne una nuova. Impostare un'immagine qui in modo che i vostri clienti abbiano un'idea precisa di dove possono configurare il prodotto e quale potrebbe essere il risultato finale. Ad esempio, con una T-shirt, è possibile impostare qui un'immagine dell'area del petto della T-shirt. I vostri clienti vedono che solo quest'area può essere creata e le maniche non sono configurabili.

canvas to wrapper

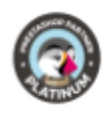

| MODE                                                                                            | BACKGROUND IMAGES                                                                                 |                                                                                                    |   |  |
|-------------------------------------------------------------------------------------------------|---------------------------------------------------------------------------------------------------|----------------------------------------------------------------------------------------------------|---|--|
|                                                                                                 | BACKGROUND IMAGE # 1                                                                              | ۲                                                                                                    | × |  |
|                                                                                                 | BACKGROUND IMAGE # 2                                                                              | ، ک                                                                                                    | × |  |
| This mode allows you to select<br>background images and place<br>them on your canvas. Any image | BACKGROUND IMAGE # 3                                                                              | ،                                                                                                    | × |  |
|                                                                                                 | BACKGROUND IMAGE # 4                                                                              | ، ک                                                                                                    | × |  |
| placed on canvas can be dragged                                                                 | BACKGROUND IMAGE # 5                                                                              | ی ک                                                                                                    | × |  |
| sizes by going to Preferences ->                                                                |                                                                                                   |                                                                                                    |   |  |
| Images and adding a new image type, make sure you check                                         | Save background images as 💿 Yes 🔍 No                                                              |                                                                                                    |   |  |
| "Products" option.                                                                              | separate backgrounds If you disable it, then background ima<br>one composite background. Otherwis | If you disable it, then background images will saved as<br>one composite background. Otherwise every image will |   |  |

È possibile caricare più sfondi per rappresentare diverse varianti di prodotto, ad esempio colori.

Fare clic su uno qualsiasi degli sfondi per regolare in modo più dettagliato le dimensioni e la posizione dell'immagine.

| BACKGROU | ND IMAGE # 1 |                         | ۲ | × |
|----------|--------------|-------------------------|---|---|
| х        | Y            | Image Size              |   |   |
| 0        | 0            | large_default (800x800) | • |   |
|          |              |                         |   | , |
| BACKGROU | ND IMAGE # 2 |                         |   |   |

### Vincoli di modalità

Nella modalità Vincoli, è possibile trascinare le cornici direttamente sulla tela e posizionarle come si desidera. I vostri clienti possono configurare i prodotti solo nelle cornici disegnate.

| NODE                                                                            |                                                                               | CONSTRAINTS    |   |
|---------------------------------------------------------------------------------|-------------------------------------------------------------------------------|----------------|---|
| BACKGROUNDS                                                                     | CONSTRAINTS                                                                   | CONSTRAINT # 1 | × |
|                                                                                 |                                                                               | CONSTRAINT # 2 | × |
| In this mode you<br>constraints direc<br>above. Just click<br>will create a con | i can draw<br>itly on your canvas<br>and drag, and this<br>straint. When your |                |   |

sizione dell'immagine. BACKGROUND IMAGES

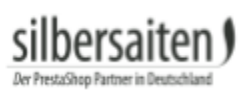

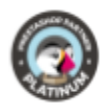

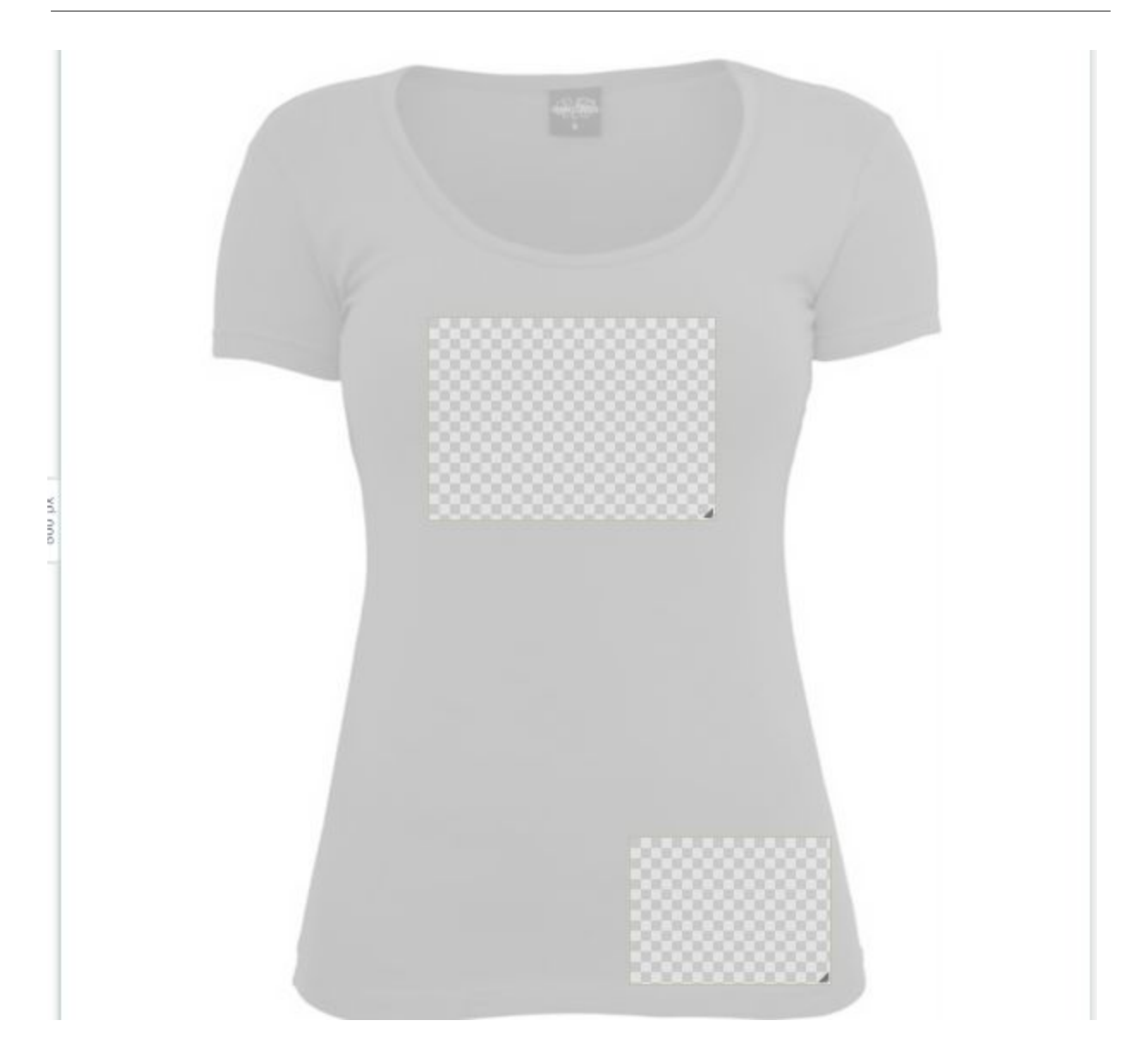

È possibile effettuare impostazioni diverse per ogni fotogramma. Fare clic sul fotogramma.

• Etichetta: Inserire un testo pronto per essere visualizzato al cliente nel riquadro prima di modificarlo, ad esempio "Qui è possibile inserire un messaggio".

| ) ersa<br>Shop Partner i | n Deutschland |      |  |
|--------------------------|---------------|------|--|
| Ĺ                        | abel          |      |  |
|                          | name          | EN 👻 |  |

• Tipo: È possibile scegliere se l'area di lavoro consente solo la configurazione di un elemento specifico. Selezionare "textarea" in modo che in questo spazio di lavoro si possa inserire solo testo. Selezionare "imagearea" in modo da poter utilizzare solo immagini. "Canvasarea" consente tutti i tipi di configurazione.

| Т  | ype        |   |
|----|------------|---|
|    | canvasarea | ٠ |
|    | canvasarea |   |
|    | textarea   |   |
| le | imagearea  |   |

• Impostazioni aggiuntive: È possibile specificare l'esatta dimensione e posizione della tela, modificare il tratto e il colore di riempimento sull'oggetto finale e modificare i contorni.

| Х            | Y          | Width  | Height       |  |
|--------------|------------|--------|--------------|--|
| 253          | 224        | 276    | 172          |  |
| Stroke Color | Fill Color |        |              |  |
| #000000      |            |        |              |  |
| Stroke Width | Stroke C   | pacity | Fill Opacity |  |
| 0px          | 100%       |        | 0%           |  |

## Impostazioni di progettazione per font, vettoriali e immagini

È possibile effettuare impostazioni separate per ogni tipo di configurazione. Per i font e i vettori, è possibile impostare il colore predefinito, decidere se sono possibili cambiamenti di colore e così via.

Per le immagini, è possibile specificare se i clienti possono caricare le proprie immagini o selezionare solo le immagini predefinite.

#### ٢i her

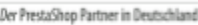

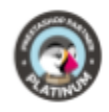

| A Fonts                    |                                                                                                   | ★ Vectors                  |                                                                                                   | 🖾 Images         |                                                                                                    |
|----------------------------|---------------------------------------------------------------------------------------------------|----------------------------|---------------------------------------------------------------------------------------------------|------------------|----------------------------------------------------------------------------------------------------|
| Allow<br>fonts             | ● Yes ● No<br>Enable/disable text tool<br>for this particular<br>constraint.                      | Allow<br>icons             | ● Yes ● No<br>Enable/disable vector<br>icon tool for this<br>particular constraint.               | Allow<br>Gallery | ● Yes ● No<br>When activated, you will<br>also need to select<br>available images that<br>your customer will be |
| Allow<br>colors            | ● Yes <sup>●</sup> No<br>When activated, a user<br>will be able to choose<br>colors for the font. | Allow<br>colors            | ● Yes <sup>●</sup> No<br>When activated, a user<br>will be able to choose<br>colors for the icon. | Allow<br>Upload  | able to choose from.<br>Yes ONO<br>When activated, your<br>customer will be able to                             |
| Default<br>Color           | #000000                                                                                           | Default<br>Color           | #000000                                                                                           |                  | upload the images to his<br>own gallery and choose<br>from them.                                                |
| Allow<br>stroke            | Yes No When activated, a user<br>will be able to choose<br>stroke settings for the<br>font.       | Allow<br>stroke            | Yes No When activated, a user<br>will be able to choose<br>stroke settings for the<br>icon.       |                  |                                                                                                    |
| Default<br>Stroke<br>Color | #000000                                                                                           | Default<br>Stroke<br>Color | #000000                                                                                           |                  |                                                                                                    |

## Caratteri

Scegliere i font, disponibili per la configurazione di questo prodotto.

◎ Yes ◉ No Enable global changing font in all "textarea" constraints ID Name Preview **Open Sans** 2 Open sans SA Inkspot 3 Inkspot . CAPTURE IT 5 Capture it Adequate 1 7 Adequate

### Icone

Scegliere le icone, disponibili per la configurazione di questo prodotto.

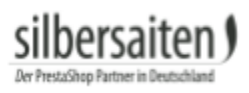

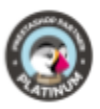

## Immagini

Scegliere le immagini, disponibili per la configurazione di questo prodotto.

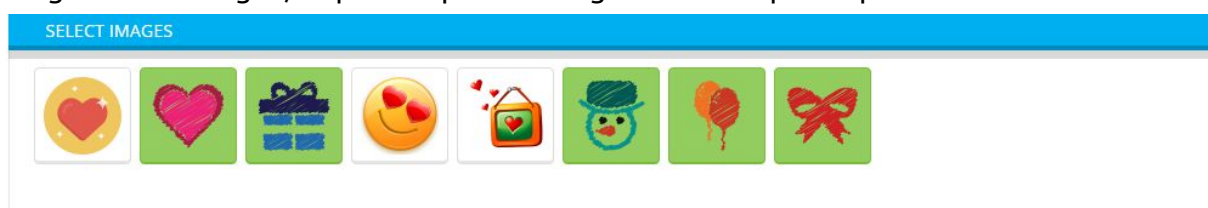

## Configurazione di un prodotto:

dopo che il cliente ha configurato il suo prodotto, può aggiungerlo al carrello. Può anche caricare le proprie immagini e ha la possibilità di nascondere i campi vettoriali, in modo da poter vedere l'anteprima del suo prodotto.

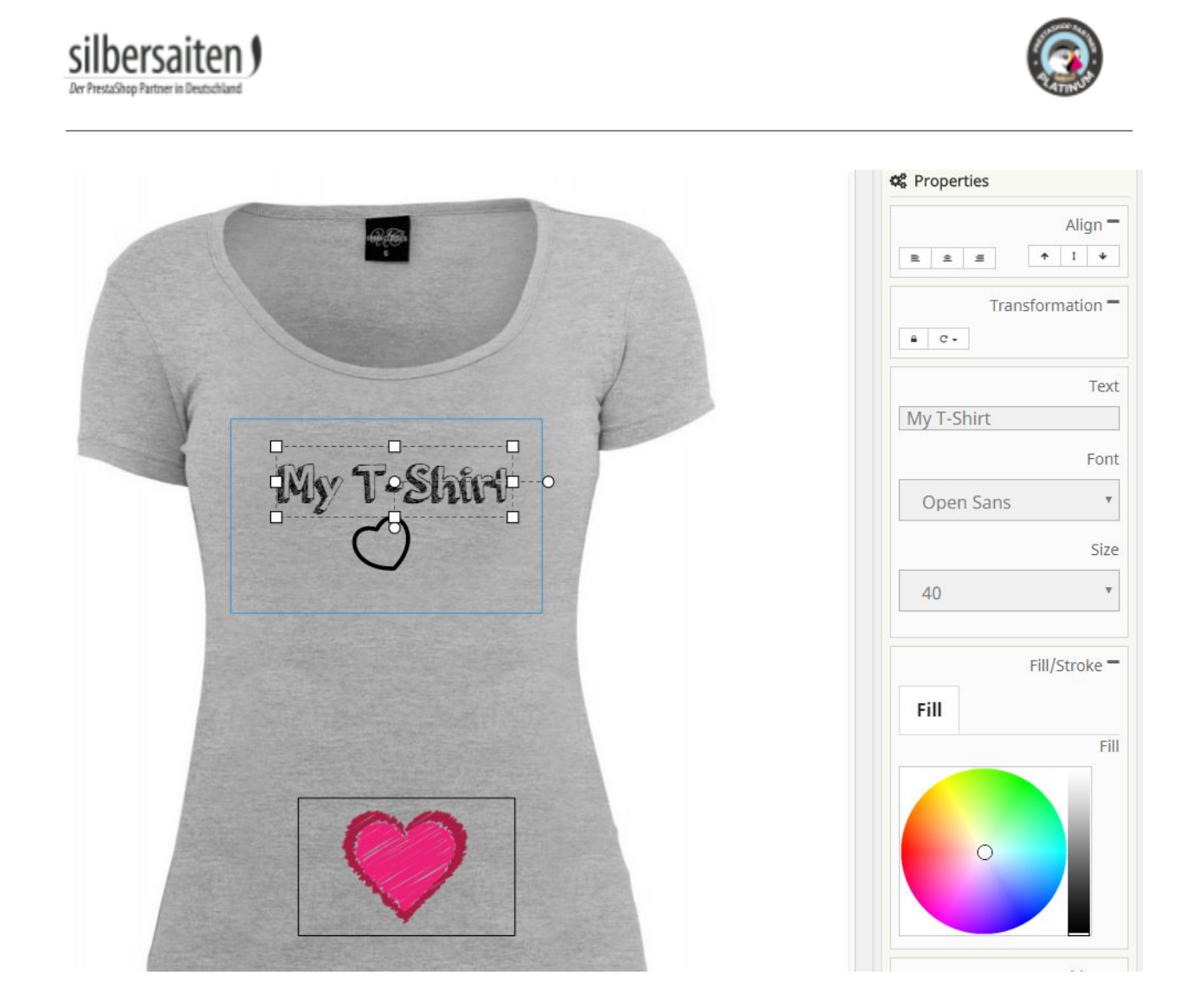

A seconda delle impostazioni, il cliente può scegliere tra immagini, icone o scritte.

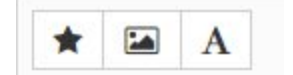

Le opzioni di design individuali (colore, dimensione dei caratteri, contorni) disponibili per i vostri clienti dipendono anche dalle vostre impostazioni precedenti.

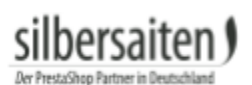

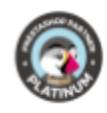

|            | Ali       | gn = |
|------------|-----------|------|
| 1 1 1      | ↑ 1       | *    |
| Trans      | formati   | on = |
| a c-       |           |      |
|            |           | Text |
| My T-Shirt |           |      |
|            |           | Font |
| Open Sans  |           | ٣    |
|            |           | Size |
| 40         |           | ٣    |
|            | Fill/Stro | ke - |
| Fill       |           |      |
|            |           | Fil  |
| 0          |           |      |
|            | Positi    | on - |
|            |           |      |

Nella sua panoramica degli ordini, il cliente ha la possibilità di visualizzare nuovamente gli ordini con prodotti configurati.

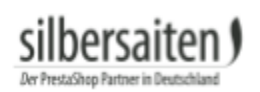

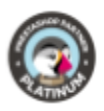

| Your account |                        |                           |
|--------------|------------------------|---------------------------|
| INFORMATION  | ADDRESSES              | ORDER HISTORY AND DETAILS |
| CREDIT SLIPS | MY CONFIGURED PRODUCTS |                           |

Cliccando su "Mostra vettori" il cliente vedrà il prodotto configurato e potrà scaricarlo in formato PDF.

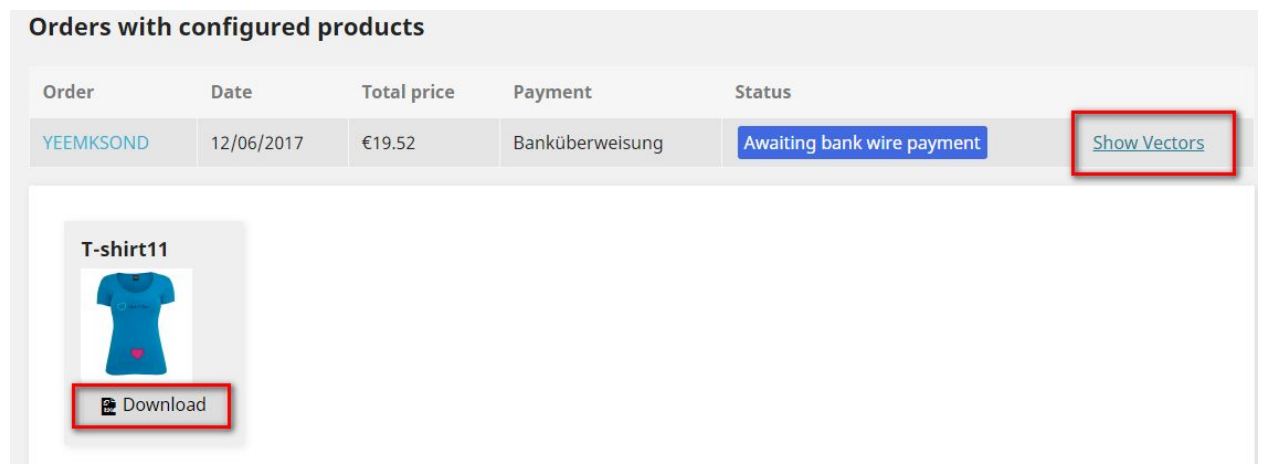

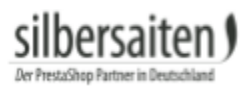

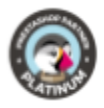

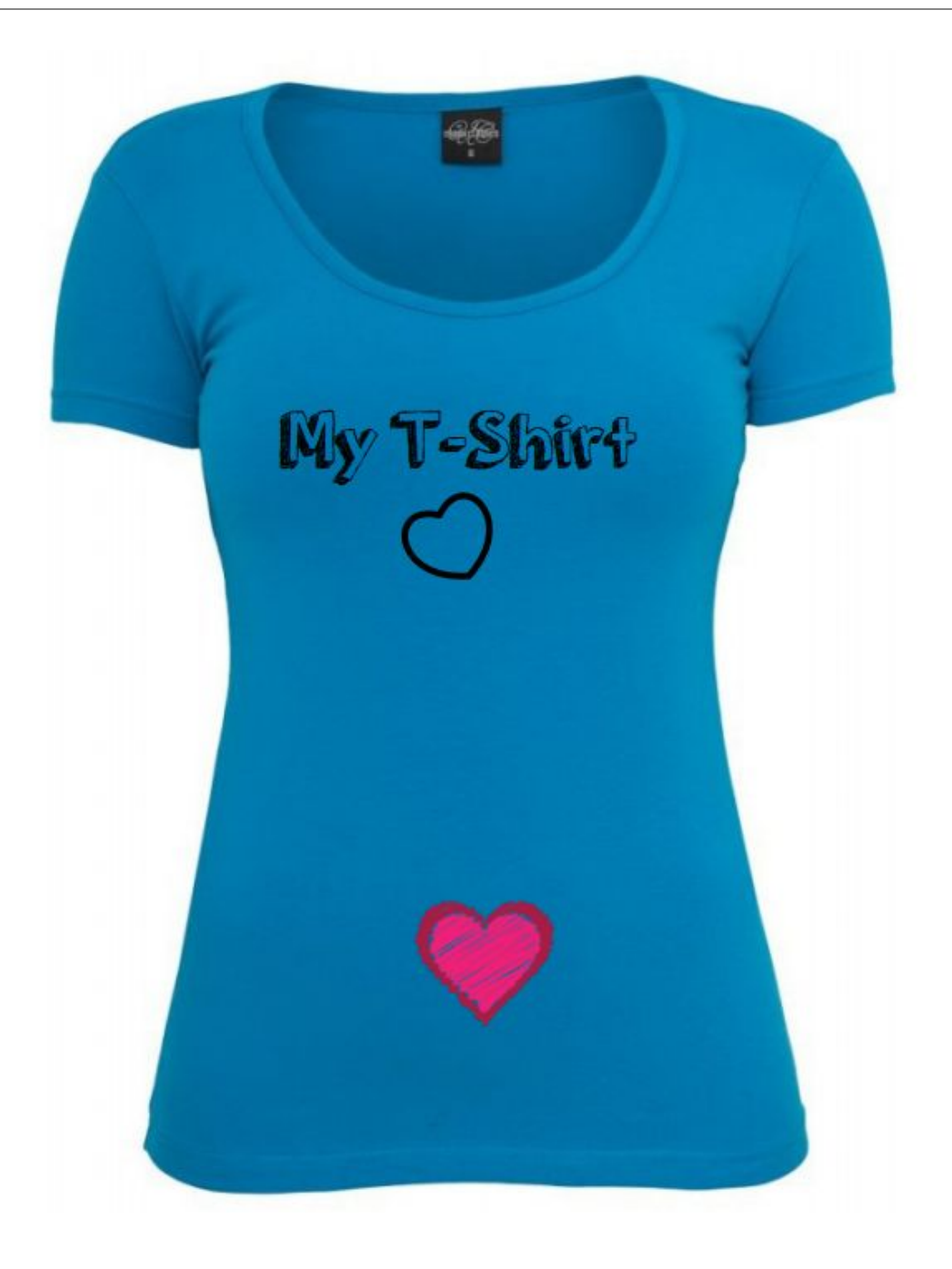

silbersaiten)

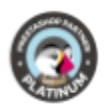

## Produzione

Dopo che l'ordine è stato acquistato e pagato, riceverete le seguenti informazioni sull'ordine all'interno dell'anteprima dell'ordine (ordini > ordini):

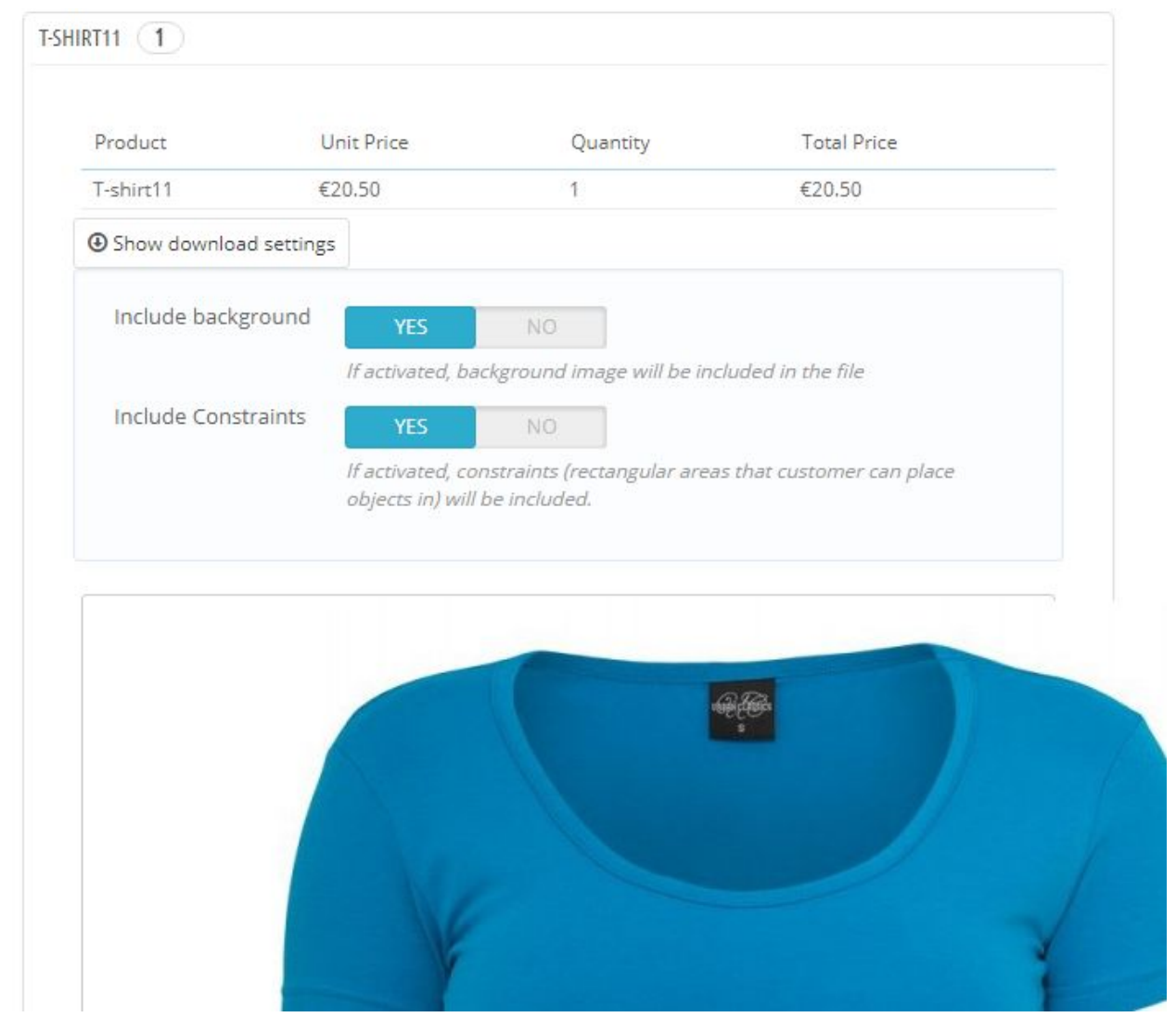

Qui potete vedere l'anteprima (con lo sfondo) e regolare le impostazioni di download. Sotto l'anteprima dell'immagine troverete il pulsante "scarica PDF". Clicca su di esso per scaricare il file del prodotto configurato e inoltrarlo al produttore appropriato.

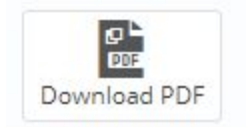